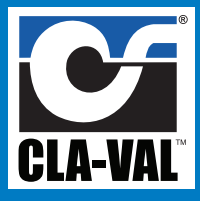

### SETTINGS – VALVE (Adjust meter size and valve size parameters)

Note: Stylus Pen Recommended for Touch Screen Programming

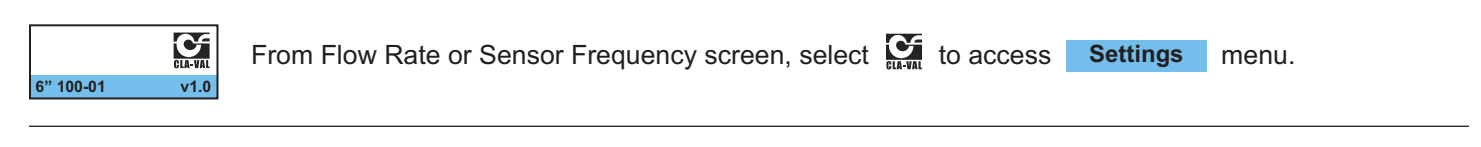

| VALVE | Select | VALVE | then | YES | to configure meter size                                                                                         |
|-------|--------|-------|------|-----|----------------------------------------------------------------------------------------------------|
| YES   |        |       |      |     | a ta ang a ta ang a ta ang a ta ang a ta ang a ta ang a ta ang a ta ang a ta ang a ta ang a ta ang a ta ang a t |

| Size 1 | Select correct METER size | ze fro | om cha | art be | low |   |    |    |    |    |    |    |    |    |    |
|--------|---------------------------|--------|--------|--------|-----|---|----|----|----|----|----|----|----|----|----|
| Size 1 | X144D Sizes               | 1      |        | 2      |     | 3 |    | 4  |    |    |    |    |    |    |    |
| Size 3 | Full Port Valve Sizes     | 2      | 2-1/2  | 3      | 4   | 6 | 8  | 10 | 12 | 14 | 16 | 18 | 20 | 24 | 30 |
| Size 4 | Reduced Port Valve Sizes  | 4      | 4      | 4      | 6   | 8 | 10 | 12 | 14 | 16 | 18 | 20 | 24 | CF | CF |

YES

Save configuration

# SETTINGS – OUTPUT (Adjust Gain, mA Scaling, mA Filtering, Pulse Weight, and 4-20mA Output Test)

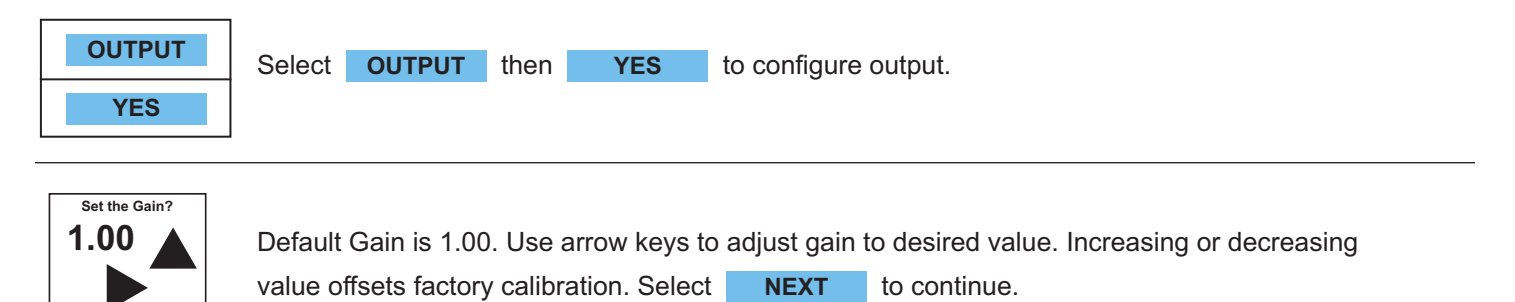

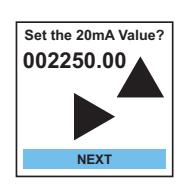

NEXT

Use arrow keys to set 20mA Full Scale Output. Match 20mA value to customer display and/or SCADA. Select **NEXT** to continue.

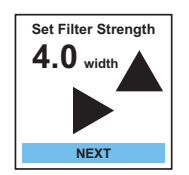

Default Filter is 4.00. Use arrow keys to increase or decrease filtering of 4-20mA signal. The higher the average filter strength, the longer the averaging time. Select **NEXT** to continue.

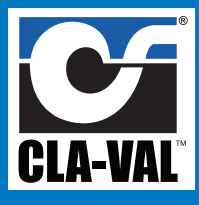

## SETTINGS – OUTPUT (Continued)

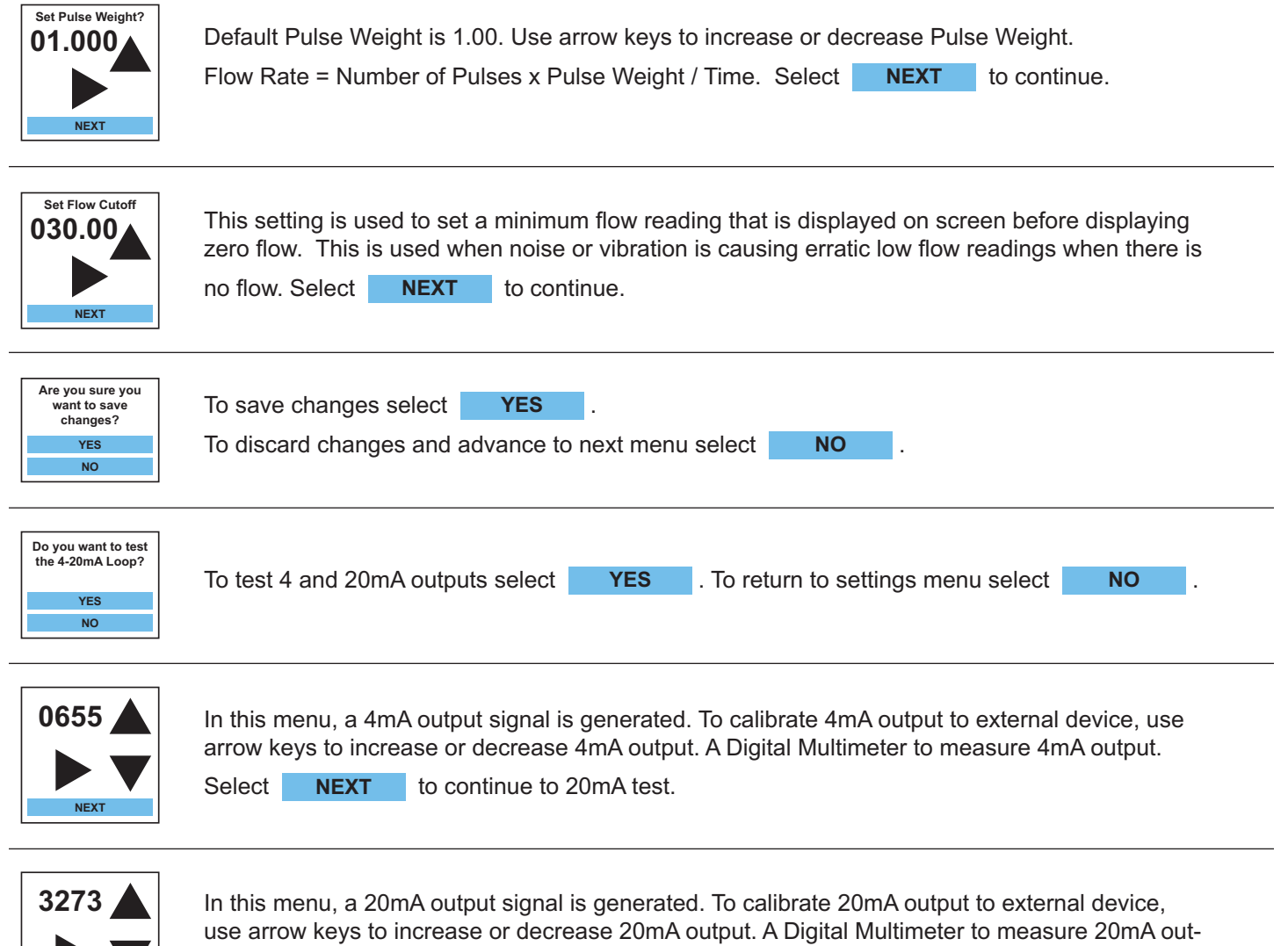

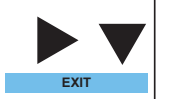

put Select **EXIT** to return to Settings Menu.

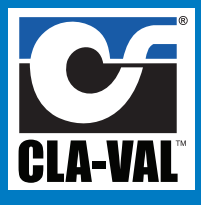

## SETTINGS - DISPLAY - UNITS

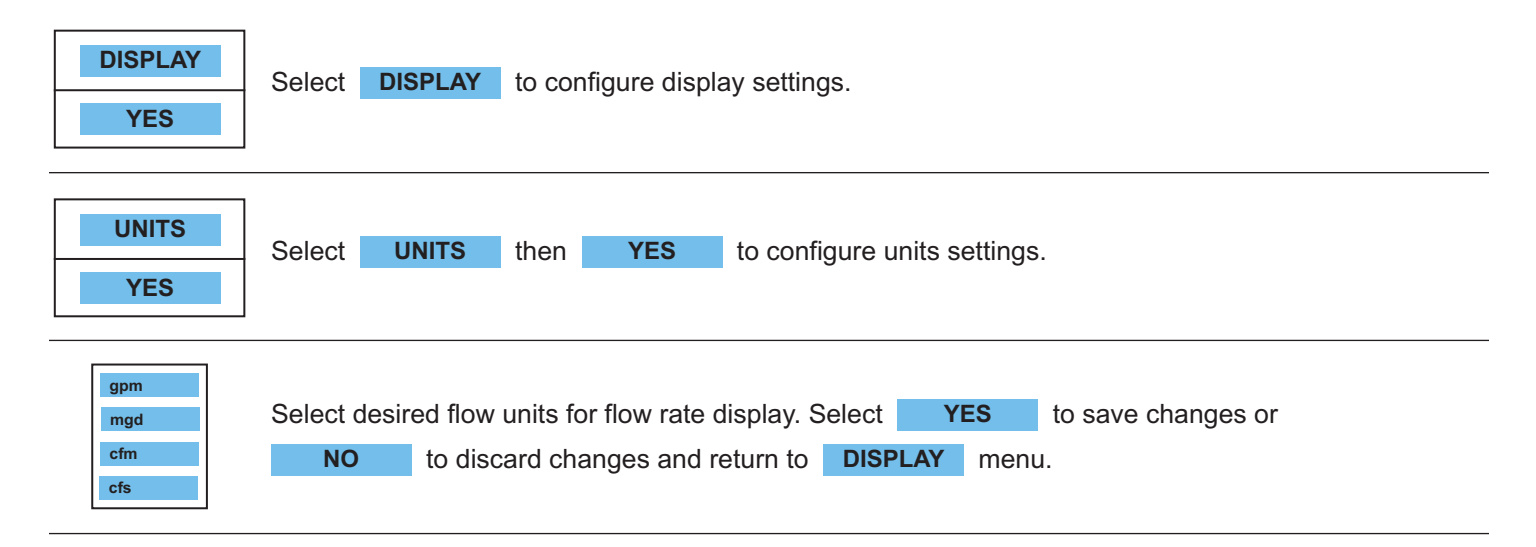

### DISPLAY – DECIMAL

| DECIMAL<br>YES | Select <b>DECIMAL</b> then <b>YES</b> to configure decimal settings.                                                                                                  |  |
|----------------|----------------------------------------------------------------------------------------------------|--|
| 0000.0         | Use arrow key to select decimal point for flow rate home screen. Select <b>YES</b> to save changes or <b>NO</b> to discard changes and return to <b>DISPLAY</b> menu. |  |

# DISPLAY – OTHER – BRIGHTNESS

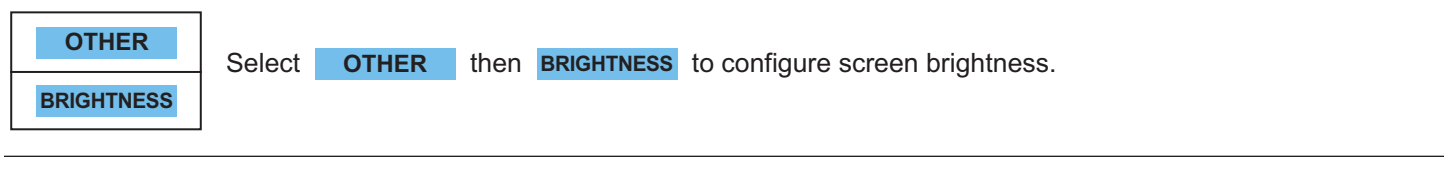

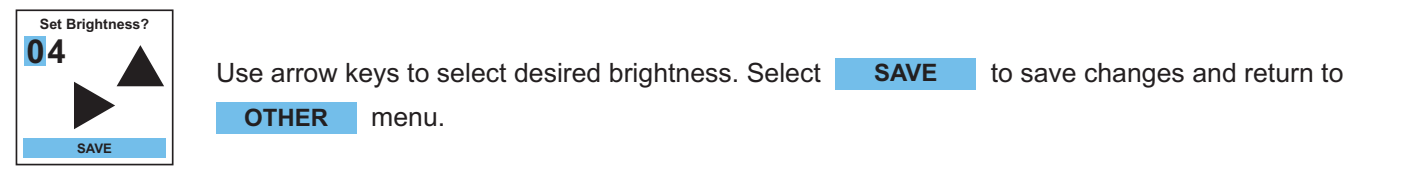

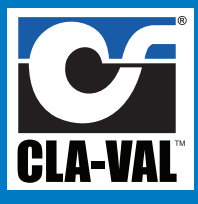

### **OTHER – TIMEOUT**

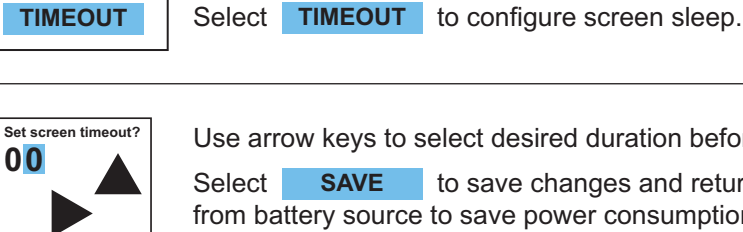

Use arrow keys to select desired duration before screen goes into sleep mode.

to save changes and return to **OTHER** menu. Use Timeout if powering from battery source to save power consumption. If screen Timeout is set to 00 minutes, display will not go into sleep mode.

### OTHER – RESET

SAVE

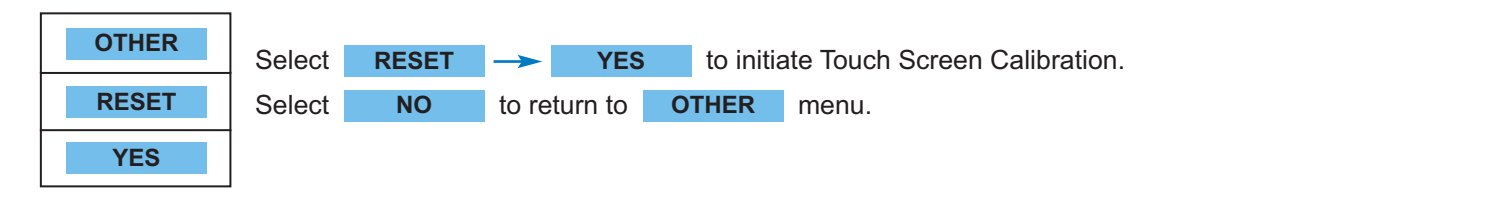

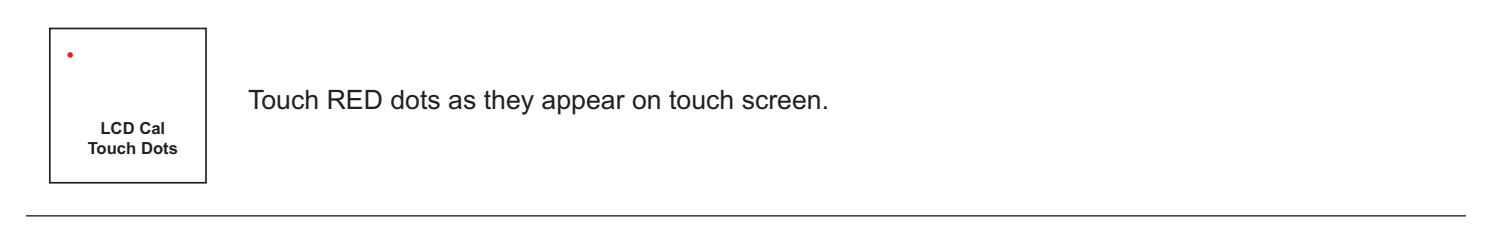

| Calibration Done    | Successful Touch Screen Calibration will result in message Calibration Done.                           |  |  |  |  |  |  |
|---------------------|----------------------------------------------------------------------------------------------------|--|--|--|--|--|--|
|                     | Touch Calibration Done to reboot and return to home screen. If message Calibration Failed! is          |  |  |  |  |  |  |
| Calibration Failed! | displayed, touch Calibration Failed! and repeat Touch Screen Calibration until successful calibration. |  |  |  |  |  |  |

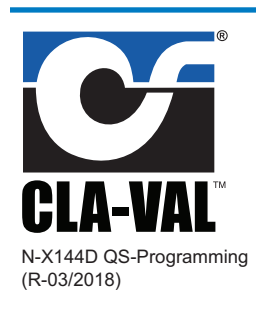

#### 1701 Placentia Avenue · Costa Mesa, CA 92627 800-942-6326 • Fax: 949-548-5441 • Web Site: cla-val.com • E-mail: info@cla-val.com

CLA-VAL CANADA 4687 Christie Drive Beamsville, Ontario Canada L0R 1B4 905-563-4963 905-563-4040 Phone: E-mail sales@cla-val.ca

Fax:

CLA-VAL EUROPE Chemin des Mésanges 1 CH-1032 Romanel/ Lausanne, Switzerland Phone: 41-21-643-15-55 Fax: 41-21-643-15-50 E-mail: cla-val@cla-val.ch

COPYRIGHT CLA-VAL 2018 Printed in USA Specifications subject to change without notice

CLA-VAL UK Dainton House, Goods Station Road Tunbridge Wells Kent TN1 2 DH England Phone: 44-1892-514-400 Fax: 44-1892-543-423 E-mail: info@cla-val.co.uk

**CLA-VAL FRANCE** Porte du Grand Lyon 1 ZAC du Champ du Périer France - 01700 Neyron Phone: 33-4-72-25-92-93 Fax: 33-4-72-25-04-17 E-mail: cla-val@cla-val.fr

**CLA-VAL PACIFIC** 45 Kennaway Road Woolston, Christchurch, 8023 New Zealand Phone: 64-39644860 www.cla-valpacific.com E-mail: info@cla-valpacific.com

visit www.cla-val-latinamerica.com for Spanish literature